保有債権の確認

概要 保有している債権情報を照会できます。

1. メニュー選択画面

| になるメニュー<br>ユー選択<br>通常メ<br>簡易メ                                                                                                    |                                                                                                    |                                                                                                    |                                                                                                   |                                                                                  |                              |                                                                                                    |                                                       | SCKKLI111                                           |
|----------------------------------------------------------------------------------------------------|----------------------------------------------------------------------------------------------------|----------------------------------------------------------------------------------------------------|---------------------------------------------------------------------------------------------------|----------------------------------------------------------------------------------|------------------------------|----------------------------------------------------------------------------------------------------|-------------------------------------------------------|-----------------------------------------------------|
| ユー選択<br>通常メ<br>簡易メ                                                                                                    | を選択してください。                                                                                                    |                                                                                                    |                                                                                                   |                                                                                  | Ţ                            |                                                                                                    |                                                       |                                                     |
| 通常火<br>簡易火                                                                                                    |                                                                                                    |                                                                                                    |                                                                                                   |                                                                                  | -4                           | 簡易メニューへボタ                                                                                                    | いをクリックし                                               | र८                                                  |
| 簡易火                                                                                                    | C2-A                                                                                                    | でんさいのお取引                                                                                                    | 1(発生記録、譲渡記録等)                                                                                     | をご利用の方                                                                           |                              | ,                                                                                                    |                                                       |                                                     |
|                                                                                                    | C2-A                                                                                                    | こんさいの受取は                                                                                                    | りみご利用の方(納入企業村                                                                                     | 第可(ナ)                                                                            |                              |                                                                                                    |                                                       |                                                     |
|                                                                                                    |                                                                                                    |                                                                                                    |                                                                                                   | _                                                                                |                              |                                                                                                    |                                                       |                                                     |
| ップ画面                                                                                                    |                                                                                                    |                                                                                                    |                                                                                                   |                                                                                  | <mark>通常</mark><br>場合<br>さい。 | <b>画面</b> に切替える<br>にクリックしてくだ                                                                                                    | <b>ビジ</b><br>場合                                       | <b>ネスネットバンキン</b><br>こクリックしてください                     |
|                                                                                                    |                                                                                                    |                                                                                                    |                                                                                                   |                                                                                  |                              |                                                                                                    | ****                                                  | サー 三郎:ログイン中                                         |
| 3 群県                                                                                                    | 「銀行 🐔                                                                                                    | ぎんでんさい                                                                                                    | <b>ヽネット</b>                                                                                       |                                                                                  |                              |                                                                                                    | こうネスネットバンタ<br>最終操作日時                                  | 2019/11/08 14:47:47                                 |
| トップ                                                                                                    |                                                                                                    |                                                                                                    |                                                                                                   |                                                                                  |                              |                                                                                                    |                                                       |                                                     |
| ップ(納入企)                                                                                                    | 美向け)                                                                                                    |                                                                                                    |                                                                                                   |                                                                                  |                              |                                                                                                    | sc                                                    | CTOP 11180                                          |
|                                                                                                    |                                                                                                    |                                                                                                    |                                                                                                   |                                                                                  |                              |                                                                                                    |                                                       |                                                     |
| ■群馬銀行か                                                                                                    | らのお知らせ                                                                                                    |                                                                                                    |                                                                                                   |                                                                                  |                              |                                                                                                    |                                                       |                                                     |
|                                                                                                    |                                                                                                    |                                                                                                    |                                                                                                   |                                                                                  |                              |                                                                                                    |                                                       |                                                     |
| でんさいネットき                                                                                                    | 業務規程および業務                                                                                                    | 見程細則の一音                                                                                                    | R文正予定のお知らせ<br>が改正されますので、ふずごろ                                                                      | 御み(ださい).                                                                         |                              |                                                                                                    |                                                       |                                                     |
| 雷子印錄信                                                                                                    | *15/死1103-0 来15/9<br> 数注の一部20正を会                                                                                                    | た[(表記)面(合お                                                                                                    | の設定されようので、どうとき                                                                                    | 広するための銀行注                                                                        | έ.                           |                                                                                                    |                                                       |                                                     |
| の一部を改正                                                                                                    | する法律(平成28年6<br>9録債権の移動を可能                                                                                                    | 月3日公布)」(                                                                                                    | 以下「改正法」という。)におい<br>緑柳朗変更記録」の手続き                                                                   | で、電子債権記録様<br>客が規定されました。                                                          | l                            |                                                                                                    |                                                       |                                                     |
| 上記の記録                                                                                                    | 機関変更記録に対応<br>1年以内に施行予定                                                                                                    | するためには相い                                                                                                    | この準備期間が必要であり、2<br>禅期変更記録を取り扱わた                                                                    | 改正法の施行時点(<br>いこととすること第に伴                                                         | F                            |                                                                                                    |                                                       |                                                     |
| 株式会社全部                                                                                                    | 見電子債権ネットワーク                                                                                                    | 業務規程および                                                                                                    | 業務規程細則(以下「業務                                                                                      | 規程等」という。)の一                                                                      | ##                           |                                                                                                    |                                                       |                                                     |
| なお、業務規                                                                                                    | FEC900C、おえいらら<br>見程等の改正日および<br>全現電子債権ネットワ                                                                                                    | ひたりなり。<br>改正内容の確認                                                                                                    | Eにつきましては、主務官庁か<br>ト(https://www.densainet/                                                        | ら認可を受け次第、j<br>)でお知らせいたします                                                        | 恵や                           |                                                                                                    |                                                       |                                                     |
| 詳細はこちら                                                                                                    | Environmentation                                                                                                    | 505727571                                                                                                    | P (https://www.denadrie.c/)                                                                       | 1000000000000                                                                    | •                            |                                                                                                    |                                                       |                                                     |
|                                                                                                    |                                                                                                    |                                                                                                    |                                                                                                   |                                                                                  |                              |                                                                                                    |                                                       |                                                     |
| ■ ご案内(通知                                                                                                    | 田情報)                                                                                                    |                                                                                                    |                                                                                                   |                                                                                  |                              |                                                                                                    |                                                       |                                                     |
|                                                                                                    | に関するご案内 - 1                                                                                                    | 4                                                                                                    |                                                                                                   |                                                                                  |                              |                                                                                                    |                                                       |                                                     |
| コ債権の受取                                                                                                    |                                                                                                    |                                                                                                    |                                                                                                   | 指出日之                                                                             | 20.30                        |                                                                                                    |                                                       |                                                     |
| コ 債権の受取<br>詳細                                                                                                    | ご案内日時                                                                                                    | <b>タイトル</b>                                                                                                    | 債務者/譲渡人                                                                                           | 支払期日                                                                             | 載焼口                          | 債権金額(円)                                                                                                    | 通知記刻                                                  | 管理番号<br> 番号                                         |
| <ul> <li>」 債権の受取</li> <li>詳細</li> <li>詳細</li> </ul>                                                                                                    | <b>ご第六日時</b><br>2019/11/08<br>11:58                                                                                                    | <mark>タイトル</mark><br>受取                                                                                                    | 債務者/譲渡人<br>ぐんぎん工業株式会社                                                                             | 2019/11/08<br>2019/11/19                                                         | 28.49.D                      | <b>債権金額(円)</b><br>100,0                                                                                                    | 通知<br>記録<br>200 T012820191<br>00000K6R2               | 管理番号<br>番号<br>1080000049<br>000010009               |
| <ul> <li>         ・債権の受取         ・         ・         ・</li></ul>                                                                                                    | こ第7日時<br>2019/11/08<br>11:58                                                                                                    | <mark>タイトル</mark><br>受取                                                                                                    | 債務者/譲渡人                                                                                           | 支払期日<br>2019/11/08<br>2019/11/19                                                 | 武兵口                          | <b>債権金額(円)</b><br>100,0                                                                                                    | 通知<br>記録<br>000 T012820191<br>000000K6R20             | 1 <del>管理番号</del><br>1080000049<br>00000100009      |
| □ 佳権の受取<br>詳細<br>詳細<br>通知情報                                                                                                    | <b>ご案内日時</b><br>2019/11/08<br>11:58<br>報一覧 債権(                                                                                                    | <mark>タイトル</mark><br>受取<br>)受取(こ関する s                                                                                                    | 債務者/譲渡人<br>ぐんぎん工業株式会社<br>とてのご案内を確認します。                                                            | 2019/11/08<br>2019/11/19                                                         |                              | <b>債権金額(円)</b><br>100,0                                                                                                    | 通知<br>記録<br>2000 T012820191<br>000000K6R20            | 管理番号<br>番号<br>1080000049<br>00000100009             |
| <ul> <li>」 債権の受取</li> <li>詳細</li> <li>詳細</li> <li>詳細</li> <li>道知情報</li> <li>こ その他のご案内</li> </ul>                                                                                                    | ご案内日時<br>2019/11/08<br>11:58<br>報一覧 使権/<br>転の場合はご言<br>地区の場合はご言                                                                                                    | タイトル<br>受取<br>D受取に関する st<br><br>案内が1件含ま<br>え                                                                                                    | (債務者/譲渡人<br>ぐんぎん工業株式会社<br>さてのご案内を確認します。<br>はれています。)                                               | 2019/11/08<br>2019/11/18<br>2019/11/18                                           |                              | <b>積権全額(円)</b><br>100,0                                                                                                    | 通知<br>記録<br>2000 T012820191<br>000000K6R20            | 管理番号<br>番号<br>1080000049<br>00000100009             |
| <ul> <li>」 債権の受取</li> <li>詳細</li> <li>詳細</li> <li>詳細</li> <li>通知情報</li> <li>こ その他のご案内</li> </ul>                                                                                                    | こ案内日時 2019/11/08 11:58 日一覧 使権 応ご確認の場合は こう                                                                                                    | タイトル<br>受取<br>D受取に関する台<br>ご案内が1件合:<br>ら                                                                                                    | <b>債務者/譲渡人</b><br>ぐんぎん工業株式会社<br>社でのご案内を確認します。<br><b>はれています。</b> )                                 | 2019/11/08<br>2019/11/18<br>2019/11/18                                           | 読み返口                         | (核権全額(円)<br>100,0                                                                                                    | 通知<br>記録<br>000 T012820191<br>000000K6R20             | <del>管理 출정</del><br>출명<br>1080000049<br>00000100009 |
| □ 債権の受取<br>詳細<br>詳細<br>通知情報<br>□ その他のご案内                                                                                                    | こ第24日時<br>2019/11/08<br>11:58<br>軽一覧 使権/<br>取月 - 1件 (重要な)<br>地方確認の場合はこと                                                                                                    | タイトル<br>受取<br>D受取に関する会<br>ご案内が1件含ま                                                                                                    | 積務者/譲渡人<br>ぐんぎん工業株式会社<br>注てのご案内を確認します。<br>になてす。)                                                  | 2019/11/08<br>2019/11/18<br>2019/11/18<br>保有債権の内:<br>保有債権一覧                      | 容を確認<br>ボタンを                 | <b>依権金額(円)</b><br>100,0<br>する場合は<br>フリックしてく                                                                                                    | 通知<br>記録<br>0000K6R2I<br>00000K6R2I                   | <del>管理番号</del><br>番号<br>1080000049<br>00000100009  |
| <ul> <li>□ 債権の受取</li> <li>詳細</li> <li>詳細</li> <li>詳細</li> <li>〕 詳細</li> <li>〕 読み</li> <li>〕 読み</li> <li>〕 読み</li> <li>□ 読み</li> <li>□ 読み</li> <li>□ 読み</li> <li>□ 読み</li> <li< td=""><td><u>ご知わ日時</u><br/>2019/11/08<br/>11:58<br/>日一覧 使福谷<br/>取力 - 1件 (重要な<br/>地をご確認の場合は」が<br/>19<br/>確認</td><td><u>タイトル</u><br/>受取<br/>D受取に関する会<br/>ご案内が1件合品</td><td><b>債務者/譲渡人</b><br/>ぐんぎん工業株式会社<br/>社でのご案内を確認します。<br/>たれています。)</td><td>2019/11/06<br/>2019/11/16<br/>2019/11/15<br/>保有債権の内:<br/>保有債権一覧<br/>ださい。</td><td>察を確認<br/>ポタンを<br/>1</td><td>検権金額(円)<br/>100,0<br/>する場合は<br/>クリックしてく</td><td>通知<br/>記録<br/>T012820191<br/>000000K6R21</td><td><b>1997番号</b><br/>番号<br/>108000049<br/>00000100009</td></li<></ul> | <u>ご知わ日時</u><br>2019/11/08<br>11:58<br>日一覧 使福谷<br>取力 - 1件 (重要な<br>地をご確認の場合は」が<br>19<br>確認                                                                                                    | <u>タイトル</u><br>受取<br>D受取に関する会<br>ご案内が1件合品                                                                                                    | <b>債務者/譲渡人</b><br>ぐんぎん工業株式会社<br>社でのご案内を確認します。<br>たれています。)                                         | 2019/11/06<br>2019/11/16<br>2019/11/15<br>保有債権の内:<br>保有債権一覧<br>ださい。              | 察を確認<br>ポタンを<br>1            | 検権金額(円)<br>100,0<br>する場合は<br>クリックしてく                                                                                                    | 通知<br>記録<br>T012820191<br>000000K6R21                 | <b>1997番号</b><br>番号<br>108000049<br>00000100009     |
| <ul> <li>□ 債権の受取</li> <li>〕 債権の受取</li> <li>〕 詳細</li> <li>〕 詳細</li> <li>〕 詳細</li> <li>〕 詳細</li> <li>〕 詳細</li> <li>〕 詳細</li> <li>〕 その他のご案内</li> <li>□ 保有債権の</li> <li>(保有債権の</li> </ul>                                                                                                    | ご知り日時<br>2019/11/08<br>1155<br>細一覧 後海の<br>第四一一件 住意知知<br>時で確認の場合はご<br>2019<br>2019<br>2019<br>2019<br>2019<br>2019<br>2019<br>2019                                                                                                    | タイトル<br>受取<br>D受取に関する会<br>:案内が1件含ま                                                                                                    |                                                                                                   | 2019/11/00<br>2019/11/00<br>2019/11/19<br>保有債権の内<br>保有債権一覧<br>ださい。               | 察を確認<br>ポタンを?                | 依権全額(円) 100,0 100,0 1 | 通知<br>記録<br>00000K6R21<br>00000K6R21                  | 108000049<br>1080000049<br>100000100009             |
| □ 債権の受取<br>詳細<br>詳細<br>通知情報<br>□ その他のご案内<br>(保有債権の<br>(保有債権の<br>(保有債権))                                                                                                    | <u>ご知り日時</u><br>2019/11/08<br>11:58<br>第四 - 1件(重要な<br>液ご確認の場合はご<br>9確認<br>22<br><b>唯一覧</b> 「日身の                                                                                                    | タイトル           受取           の受取に関する           ご案内が1件含:           点           )(保有する債権権)                                                                                                    | <b>債務者/譲渡人</b><br>ぐんぎん工業株式会社<br>社でのご案内を確認します。<br><b>とれています。)</b>                                  | <u>安払期</u><br>2019/11/06<br>2019/11/15<br>保有債権の内<br>保有債権一覧<br>ださい。               | 察を確認<br>ボタンを                 | 依権全額(円)     100,0     100,0     する場合は     アリックしてく                                                                                                    | 通知<br>記録<br>1012820191<br>000000K5R2/<br>00000K5R2/   | 108000049<br>1080000049<br>00000100009              |
| <ul> <li>」 債権の受取</li> <li>〕 詳細</li> <li>〕 詳細</li> <li>〕 詳細</li> <li>〕 その他のご案内</li> <li>」 保有債権の</li> <li>【保有債権の</li> </ul>                                                                                                    | <u>ご知り日時</u><br>2019/11/08<br>11:58<br>縦中 <u>覧</u><br>後走、端辺の場合はござ<br>の端辺<br>権一覧<br>「日東の                                                                                                    | <b>タイトル</b><br>受取<br>の受取に調する。<br>(案内が1件含。)<br>う<br>注着する後輩                                                                                                    | 債務者/譲渡人<br>ぐんぎん工業株式会社<br>注てのご案内を確認します。<br>にています。)                                                 | 2019/11/06<br>2019/11/06<br>2019/11/15<br>保有債権の内:<br>保有債権一覧<br>ださい。              | 零を確認<br>ボタンを                 | 依権金額(円)     100,0     100,0     する場合は     フリックしてく                                                                                                    | 通知<br>記録<br>1012820191<br>000000K5R2/<br>00000K5R2/   | <b>裕理番号</b><br>番号<br>108000049<br>0000100009        |
| <ul> <li>□ 債権の受取</li> <li>■ 賃権の受取</li> <li>■ 詳細</li> <li>■ 詳細</li> <li>■ 詳細</li> <li>■ 詳細</li> <li>□ その他のこ案</li> <li>□ その他のこ案</li> <li>□ その他のこ案</li> <li>■ 保有債権の</li> <li>【保有債権</li> <li>【保有債権</li> <li>■ 未完了取3</li> </ul>                                                                                                    | <u>ご知り日時</u><br>2019/11/08<br>11:58<br>瞬一覧<br>頃後に聞記の場合はご言<br>時間で見<br>時間の<br>「日本<br>「日本<br>「日本<br>「日本<br>「日本<br>「日本<br>「日本<br>「日本<br>「日本<br>「日本                                                                                                    | <b>タイトル</b><br>受取<br>の受取(に関する4<br>(次本)が1件含ま<br>点                                                                                                    | <b>債務者/譲渡人</b><br>ぐんぎん工業株式会社<br>社てのご案内を確認します。<br><b>社ています。)</b>                                   | 2019/11/06<br>2019/11/16<br>2019/11/15<br>保有債権の内:<br>保有債権の方<br>ださい。              | 容を確認<br>ボタンを                 | <b>核権金額(円)</b><br>100,0<br>する場合は<br>カリックしてく                                                                                                    | 1 通知<br>記録<br>1012820191<br>000000K6R2/<br>00000K6R2/ | <b>管理番号</b><br>番号<br>1080000049<br>00000100009      |
| <ul> <li>□ 債権の受取</li> <li>■ 賃権の受取</li> <li>■ 詳細</li> <li>■ 詳細</li> <li>■ 詳細</li> <li>■ 詳細</li> <li>■ 詳細</li> <li>■ 認知情報</li> <li>□ その他のご案内</li> <li>■ 保有債権の</li> <li>【保有債権</li> <li>■ 未完了取る</li> </ul>                                                                                                    | <u>ご知り日時</u><br>2019/11/08<br>11:58<br>開一覧」<br>優代(使気)<br>第一覧」<br>「<br>「<br>日<br>二<br>第一覧」<br>「<br>百男の<br>「                                                                                                    | タイトル           受取           の受取(に関する4)           (注意)           (注意)           (注意)                                                                                                    | <b>債務者/譲渡人</b><br>ぐんぎん工業株式会社<br>全てのご案内を確認します。<br><b>はれています。)</b>                                  | 2019/11/06<br>2019/11/16<br>2019/11/15<br>保有債権の内:<br>保有債権の内:<br>保有債権の内:          | 容を確認<br>ポタンを                 | <b>核権金額(円)</b><br>100,0<br>する場合は<br>カリックしてく                                                                                                    | 1000000000000000000000000000000000000                 | <b>管理番号</b><br>番号<br>1080000049<br>00000100009      |
| <ul> <li>□ 債権の受取</li> <li>■ 債権の受取</li> <li>■ 詳細</li> <li>■ 違動の情報</li> <li>□ その他のご案内</li> <li>■ 保有債権の</li> <li>(保有債権の</li> <li>(保有債権の</li> <li>(保有債権の</li> <li>株完了取る</li> <li>株完了取る</li> <li>転換の「線有債権の</li> </ul>                                                                                                    | ご案가日時 2019/11/08 2019/11/08 11:58 協一覧 後後後 に 第 内 - 1件 (重要な) 後後後 第 内 - 1件 (重要な) 第 第 第 二 - 41ポタン得 第 第 た ニューヘー 1 8 第 た ニューヘー 1 8 8 第 た ニューヘー 1 8 8 第 た ニューヘー 1 8 8 8 8 8 8 8 8 8 8 8 8 8 8 8 8 8 8                                                                                                    | タイトル           受取           の受取に調する:           第二小坊 (件 含:           2           0(保有する(後権)           :押して、(後続の)                                                                                                    | 儀務者/譲渡人     ぐんぎん工業株式会社     ぐんぎん工業株式会社     全てのご案内を確認します。     Lれています。)     Lれています。     体作を実施してください。 | 2019/11/96<br>2019/11/16<br>2019/11/16<br>保有債権の内<br>保有債権一覧<br>ださい。               | 容を確認<br>ボタンを?                | <b>検権金額(円)</b><br>100,0<br>する場合は<br>パリックしてく                                                                                                    | 10日本部内容                                               | 100000049           00000100009                     |
| <ul> <li>□ 債権の受取</li> <li>■ 債権の受取</li> <li>■ 詳細</li> <li>■ 詳細</li> <li>□ 君の他のご案内</li> <li>■ 保有債権の</li> <li>【保有債権の</li> <li>【保有債権の</li> <li>【保有債権の</li> <li>本完了取引が調査上述の「認</li> <li>未完了取引が調査</li> </ul>                                                                                                    | ご知り日時<br>2019/11/08<br>11:58<br>第一覧 使権<br>院内 - 1件(重要な<br>院内 - 1件(重要な<br>使権<br>でご確認の場合はご<br>の確認<br>2<br>権一覧 「日耳の<br>日耳の<br>「日耳の<br>「日耳の」<br>日耳の<br>「日耳の」<br>日耳の<br>「日耳の」<br>日耳の<br>「日耳の」<br>「日耳の」<br>「日耳の」<br>「日耳の」<br>「日耳の」<br>「日耳の」<br>「日本の」<br>「日本」<br>「日本の」<br>「日本の」<br>「日本」<br>「日本の」<br>「日本の」<br>「日本」<br>「日本」<br>「日本」<br>「日本」」<br>「日本」<br>「日本」<br>「日本」<br>「日 | タイトル           受取           の受取に関する:           ご案介が 計る:           クジレス 行び 計る:           クジレス 行び 計る:           クジレス 行び 計る:           クレス 行び 計る:                                                                                                    |                                                                                                   | 2019/11/06<br>2019/11/06<br>2019/11/15<br>2019/11/15<br>保有債権の内<br>保有債権一覧<br>ださい。 | 容を確認<br>ポタンを<br>ク            | <b>検権金額(円)</b><br>100,0<br>する場合は<br>リリックしてく                                                                                                    | 通知<br>記録<br>のののK5R2/<br>のののK5R2/<br>のののK5R2/          | 108000049<br>108000009                              |
| □ 債権の受取<br>詳細<br>単純細<br>ご その他のご案<br>つ その他のご案<br>内<br>個<br>保有債権の<br>保有債権の<br>保有債権の<br>「保有債権の<br>「保有債権の<br>「保有債権の<br>「保有債権の<br>「保有債権の<br>「保有債権の<br>「保有債権の<br>「保有債権の<br>「保有債権の<br>「保有債権の<br>「保有債権の<br>「保有債権の<br>「保有債権の<br>「保有債権の<br>」<br>「保有債権の<br>「保有債権の<br>」<br>「保有債権の<br>「保有債権の<br>」<br>「保有債権の<br>」<br>「保有債権の<br>」<br>「保有債権の<br>」<br>「保有債権の<br>」<br>「保有債権の<br>」<br>「保有債権の<br>」<br>「保有債権の<br>」<br>「<br>」<br>「<br>」<br>「<br>」<br>「<br>」<br>「<br>」<br>「<br>」<br>「<br>」<br>「<br>」<br>「<br>」<br>「<br>」<br>「<br>」<br>「<br>」<br>」<br>」<br>」<br>、<br>」<br>」<br>」<br>」<br>」<br>」<br>」<br>」<br>」<br>」<br>」<br>」<br>」                                                                                                    | ご窓内日時           2019/11/08           11:58           線一覧           (夜徹)           (次)           (次)           (夜徹)           (次)           (次)           (次)           (次)           (次)           (次)           (次)           (次)           (次)           (次)           (水)           (水)           (水)           (水)           (水)           (水)           (水)           (水)           (水)           (水)           (水)           (水)           (水)           (小)           (水)           (水)           (水)           (水)           (小)           (小)           (小)           (小)           (小)           (小)           (小)           (小)           (小)           (小)           (小)           (小)           (小)           (小)      (小)                                                                                                    | タイトル           受取           の受取に関する:           の支払いが 計合:           クレンジョン           の支払いが 計合:           クレンジョン           クレンジョン           クレン           クレン           クレン           クレン           クレン           クレン           クレン           クレン |                                                                                                   | 2019/11/00<br>2019/11/00<br>2019/11/10<br>2019/11/10<br>保有債権の内<br>保有債権一覧<br>ださい。 | 容を確認<br>ボタンを?                | 依権金額(円)     100,0     する場合は     パリックしてく                                                                                                    | 通知<br>記録<br>のののK5R2/<br>のののK5R2/<br>のののK5R2/          | 108000049<br>10000010009                            |

1

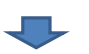

## 3. 保有債権一覧画面(保有債権の検索)

利用できる決済口座が1つの場合は、当該操作は不要です。「4. 保有債権一覧画面」へ進んでください。

| 2                                                                     |                | 17 003        | 7119:ログイン中                    |
|-----------------------------------------------------------------------|----------------|---------------|-------------------------------|
| ₿ 群馬銀行 《ʎĕʎでʎさいネット                                                    | <b>通常大-1</b> へ | ビジネスネットバンキングへ | <u>רליק לים</u>               |
|                                                                       |                | 最終操作日時:2019/1 | 11/08 14:33:36                |
| トップ                                                                   |                |               |                               |
| 保有債權一覧                                                                |                | SCKDSC111     | 181                           |
|                                                                       |                |               |                               |
| ち払期日が本日以降の現在保有している債権情報を表示します。<br>確定前のお取引内容・お取引金額は含まれておりませんので、ご注意ください。 |                | 印刷            | u )                           |
| 必須し欄は必ず入力してください。                                                      |                |               | 検索条件の下記項目を入力し、検索しる            |
|                                                                       |                |               |                               |
| ■ 検索条件                                                                |                |               | ① 又 酒 → 下 (必須) ② 口 座種別(必須)    |
|                                                                       |                |               | ロ座種別状態のラジオボタンにチェック            |
| 決済口座情報 決済口座運択                                                         |                |               | 入れてください。<br><b>③口座乗号</b> (必須) |
| <b>支店コード(必須)</b> (100 (半角数字3桁)                                        | 支店濯択           |               | (半角数字7桁)                      |
| □ 座種別(必須) ② ● 普通 当座 別                                                 |                |               |                               |
| □ 座番号(必須) ③ 7770001 (半角数字7桁)                                          |                |               |                               |
| 2019/11/08                                                            |                |               |                               |
| 支払期日(4)本日以降を指定                                                        |                |               |                               |
| 检索                                                                    | <u>▲ページの</u> # | に頭に戻る         |                               |
| 検索ボタンをクリ                                                              | ックしてください。      |               |                               |
|                                                                       |                |               |                               |
|                                                                       | _              |               |                               |

| 2 群馬鈴                                                                                                    | 混行 🚕                                                                                                    | ぎんでんさいネット                                                                                                    |                                                                                                    |                                                                                                    | 通常仁1-4                                                                                                    | ビジネ                                                                                                    | スネットバンキン                                                                                                    | 1700711<br>ヴヘ                              | 19:ログイン中<br><b>ログアウト</b>                                                                                                    |                                                                                                    |                                                                                           |
|----------------------------------------------------------------------------------------------------|----------------------------------------------------------------------------------------------------|----------------------------------------------------------------------------------------------------|----------------------------------------------------------------------------------------------------|----------------------------------------------------------------------------------------------------|----------------------------------------------------------------------------------------------------|----------------------------------------------------------------------------------------------------|----------------------------------------------------------------------------------------------------|--------------------------------------------|----------------------------------------------------------------------------------------------------|----------------------------------------------------------------------------------------------------|-------------------------------------------------------------------------------------------|
| עעייע+טי                                                                                                    |                                                                                                    | ien enevityr                                                                                                    |                                                                                                    |                                                                                                    |                                                                                                    | 最                                                                                                    | 終操作日時:2                                                                                                    | 2019/11/                                   | /08 14:33:36                                                                                                    | 6                                                                                                    |                                                                                           |
| 「デー                                                                                                    |                                                                                                    |                                                                                                    |                                                                                                    |                                                                                                    |                                                                                                    |                                                                                                    | SCKD                                                                                                    | ISC 1 1 18 1                               | 1                                                                                                    |                                                                                                    |                                                                                           |
| 払期日が本日以降<br>定前のお取引内容                                                                                                    | 約現在保有して<br>やお取引金額は含                                                                                                    | いる債権情報を表示しる<br>含まれておりませんので、                                                                                                    | ます。<br>ご注意ください。                                                                                                    |                                                                                                    |                                                                                                    |                                                                                                    |                                                                                                    | 印刷                                         |                                                                                                    |                                                                                                    |                                                                                           |
| ※則 欄は必ず人力 ■ 検索条件                                                                                                    | うしてくだきてい。                                                                                                    |                                                                                                    |                                                                                                    |                                                                                                    |                                                                                                    |                                                                                                    |                                                                                                    |                                            |                                                                                                    |                                                                                                    |                                                                                           |
| 油这口应性相                                                                                                    |                                                                                                    | ம்போ                                                                                                    | 3240                                                                                                    |                                                                                                    |                                                                                                    |                                                                                                    |                                                                                                    |                                            |                                                                                                    |                                                                                                    |                                                                                           |
| 支店コード(水)                                                                                                    | Ð                                                                                                    |                                                                                                    | (半角数字3新)                                                                                                    |                                                                                                    | 支氏濯服                                                                                                    |                                                                                                    |                                                                                                    |                                            |                                                                                                    |                                                                                                    |                                                                                           |
| 口座種別(必須                                                                                                    | Ð                                                                                                    | <ul> <li>普通</li> </ul>                                                                                                    | ) 当座 🔵 別段                                                                                                    |                                                                                                    |                                                                                                    |                                                                                                    |                                                                                                    |                                            |                                                                                                    |                                                                                                    |                                                                                           |
| 口座番号(必須                                                                                                    | D                                                                                                    | 7770001                                                                                                    | 〈半角数字7桁〉                                                                                                    |                                                                                                    |                                                                                                    |                                                                                                    |                                                                                                    |                                            |                                                                                                    |                                                                                                    |                                                                                           |
| 支払期日                                                                                                    |                                                                                                    | 2019/11/08                                                                                                    |                                                                                                    | 🔋 (ΥΥΥΥΥ/ΜΜ/DD                                                                                                    | >                                                                                                    |                                                                                                    |                                                                                                    |                                            |                                                                                                    |                                                                                                    |                                                                                           |
| 検索                                                                                                    |                                                                                                    |                                                                                                    |                                                                                                    |                                                                                                    | <u>▲ページの</u> 党                                                                                                   | も頭に戻る                                                                                                    |                                                                                                    |                                            |                                                                                                    |                                                                                                    |                                                                                           |
| ■ <del>合計件勒</del> ・余額                                                                                                    | 1                                                                                                    |                                                                                                    |                                                                                                    |                                                                                                    |                                                                                                    |                                                                                                    |                                                                                                    |                                            |                                                                                                    |                                                                                                    |                                                                                           |
| 債権件数(件)                                                                                                    |                                                                                                    | 1 债                                                                                                    | 権全額(合計)(円)                                                                                                    |                                                                                                    | 1                                                                                                    | 10,000                                                                                                    |                                                                                                    |                                            |                                                                                                    |                                                                                                    |                                                                                           |
|                                                                                                    |                                                                                                    |                                                                                                    |                                                                                                    |                                                                                                    | <u>▲ページの</u> 9                                                                                                   | も頭に戻る                                                                                                    |                                                                                                    |                                            |                                                                                                    |                                                                                                    |                                                                                           |
| ■ 保有債権一覧                                                                                                    |                                                                                                    |                                                                                                    |                                                                                                    |                                                                                                    |                                                                                                    |                                                                                                    |                                                                                                    |                                            |                                                                                                    | 8                                                                                                    |                                                                                           |
|                                                                                                    |                                                                                                    |                                                                                                    | 1件中 1-1件を                                                                                                    | 並び順: [3<br>表示                                                                                                    | 友払期日 🔽                                                                                                    | (昇順▽                                                                                                    | <b>ء</b>                                                                                                    | 再表示                                        |                                                                                                    |                                                                                                    |                                                                                           |
| IT M                                                                                                    | マヨペータ                                                                                                    | 徽生日                                                                                                    | 債務者                                                                                                    |                                                                                                    | 債権全額(甲                                                                                                    | 9)                                                                                                    | -99<br>1284                                                                                                    | 番号                                         | 910 32                                                                                                    |                                                                                                    |                                                                                           |
| 2019                                                                                                    | /11/12                                                                                                    | 2019/10/31                                                                                                    | 株式会社 群銀商事                                                                                                    |                                                                                                    |                                                                                                    | 10.000                                                                                                    | 00000PGB200                                                                                                    | 0002000                                    | 06                                                                                                    |                                                                                                    |                                                                                           |
| 戻る                                                                                                    |                                                                                                    | 詳細ボタン<br>債権情報<br>債権情報<br>債権内容                                                                                                    | ンをクリックすると、対象の<br>をポップアップで表示します<br>をご確認ください。                                                                                                | P.                                                                                                    |                                                                                                    | 次代                                                                                                    | -9>                                                                                                    | 10代~<br>~ジの先意                              | ジ☆ ≫<br><u>潮に戻る</u>                                                                                                    |                                                                                                    |                                                                                           |
|                                                                                                    |                                                                                                    | 詳細ボタ3<br>債権情報<br>債権内容3                                                                                                    | ッをクリックすると、対象の<br>をポップアップで表示します<br>をご確認ください。                                                                                                | )<br>-                                                                                                    |                                                                                                    | 20.4<br>I7007 119                                                                                                    | -9><br>•07124                                                                                                    | 10代~                                       | ジ☆ ≫<br>御に戻る                                                                                                    |                                                                                                    |                                                                                           |
| I<br>I<br>I<br>B<br>B<br>群馬                                                                                                    | 銀行                                                                                                    | 詳細ボタン<br>債権情報<br>債権内容<br>でんぎんでんさいネ                                                                                                    | シをクリックすると、対象の<br>をポップアップで表示します<br>とご確認ください。<br>                                                                                            |                                                                                                    | 最終揜作日時:2                                                                                                    | 2019/11/0                                                                                                    | -ジ><br>ログイン中<br>開てる<br>8 15:08:48                                                                                                    | 10ペ~<br>                                   | ジネ >><br><u>単に戻る</u>                                                                                                    |                                                                                                    |                                                                                           |
| I<br>I<br>I<br>B<br>群馬                                                                                                    | 词銀行                                                                                                    | 詳細ボタン<br>債権情報<br>債権内容<br>そんぎんでんさいネ                                                                                                    | ッをクリックすると、対象の<br>をポップアップで表示します<br>をご確認ください。                                                                                                | 2                                                                                                    | 最終揜作日時:2<br>SCCCi                                                                                                | 2019/11/0<br>OM21381                                                                                                    | -5><br>AX<br>ED5/24<br>E358<br>8 150848                                                                                                    | 10ペー                                       | ジネ >><br>転 <u>に戻る</u>                                                                                                    |                                                                                                    |                                                                                           |
| 日<br>一<br>一<br>一<br>一<br>一<br>一<br>一<br>一<br>一<br>一<br>一<br>一<br>一                                                                                                    | う 銀行                                                                                                    | 詳細ボタン<br>債権情報表<br>債権内容で                                                                                                    | ッをクリックすると、対象の<br>をポップアップで表示します<br>をご確認ください。<br>ット                                                                                          | 2                                                                                                    | 最終操作日時:2<br>S000                                                                                                 | 2019/11/0<br>0 M21381<br>6 M9                                                                                                    | -5><br>AC<br>1057/24<br>Elts<br>8 150848                                                                                                    | 10ペー                                       | Ÿ☆ ≫<br><u>鄭に戻る</u>                                                                                                    |                                                                                                    |                                                                                           |
| ■<br>■<br>日<br>日<br>日<br>日<br>日<br>日<br>日<br>日<br>日<br>日<br>日<br>日<br>日                                                                                                    | る銀行<br>画面にもとた後後<br>から選択したります                                                                                                    | 詳細ボタン<br>債権情報<br>債権内容<br>での副                                                                                                    | ンをクリックすると、対象の<br>をポップアップで表示します<br>をご確認ください。<br>ット<br>す。<br>記録番号                                                                            | 00000PGB20000                                                                                                    | 最終操作日時:2<br>SOCO                                                                                                 | 2019/11/0<br>0 M21381<br>6116/1                                                                                                    | -5><br>1057/24<br>E3025<br>8 150848                                                                                                    | 104-                                       | 9x >><br><u>他居</u> 及                                                                                                    |                                                                                                    |                                                                                           |
|                                                                                                    | <b>う銀行</b><br>時度にないた優から選択した内容                                                                                                    | 詳細ボタン<br>債権情報<br>債権内容<br>での期<br>くんぎんでんさいネ<br>権情報院表示していま<br>すです。<br>債権情報<br>方<br>です。<br>(債権内容<br>()<br>()<br>()<br>()<br>()<br>()<br>()<br>()<br>()<br>()<br>()<br>()<br>()                                                                                                    | ッをクリックすると、対象の<br>をポップアップで表示します<br>をご確認ください。<br>ット<br>す。<br>を 記録書考<br>殿                                                                     | 00000PGB20000                                                                                                    | 最終持作日時:2<br>SCCCC<br>0200005                                                                                     | 2019/11/0<br>0 M21381<br>E(1)[0]                                                                                                    | -5><br>-5><br>-5                                                                                                    | 10代                                        | 9x >><br><u>朝に戻る</u>                                                                                                    |                                                                                                    |                                                                                           |
| 日本                                                                                                    | 5 銀行<br>御頃にもとづき債<br>から潮沢したの発<br>くんまん<br>金額                                                                                                    | 詳細ボタン<br>債権情報<br>債権内容<br>です。<br>使権情報<br>者情報を表示していま<br>すです。<br>低権情報<br>10,000円                                                                                                    | ッをクリックすると、対象の<br>をポップアップで表示します<br>をご確認ください。<br>ット<br>す。<br>こ 記録書句<br>脱                                                                     | 000000PBB20000                                                                                                    | 最終操作日時:2<br>SCCC4                                                                                                | 364<br>17007119<br>1019/11/0<br>0M21381<br>6(3)9)                                                                                                    | -5><br>05/24<br>E153<br>8150848                                                                                                    | 10代                                        | ジネ >><br><u>創業</u><br>(1)<br>(1)<br>(1)<br>(1)<br>(1)<br>(1)<br>(1)<br>(1)<br>(1)<br>(1)                                                                                                    |                                                                                                    | 1                                                                                         |
| 日本の日本の日本の日本の日本の日本の日本の日本の日本の日本の日本の日本の日本の日                                                                                                    | 3銀行<br>時選択した内容<br>ぐんぎん<br>全朝<br>天生日                                                                                                    | 詳細ボタン<br>債権情報<br>債権内容<br>そんぎんでんさいネ<br>本情報<br>を表示していま<br>すです。<br>債権情報<br>10,000円<br>2019/10/3                                                                                                    | >をクリックすると、対象の<br>をポップアップで表示します<br>きご確認ください。                                                                                                | 000000PGB20000<br>x M #FE<br>2019/11/                                                                                                    | 最終持作日時 : 2<br>SCOOL                                                                                              | 344<br>17007119<br>1919/11/0<br>OM21381<br><b>6710</b>                                                                                                    | -5><br>-5><br>-5-<br>-5-<br>-5-<br>-5-<br>-5-<br>-5-                                                                                                    | 104                                        |                                                                                                    | をクリック                                                                                                    | ]                                                                                         |
| ■<br>一<br>一<br>一<br>一<br>一<br>一<br>一<br>一<br>一<br>一<br>一<br>一<br>一                                                                                                    | 3銀行<br>時間になど珍様<br>いら選択した内容<br>くんぎん<br>全領<br>発生日<br>(在務者                                                                                                    | 詳細ボタン<br>債権情報<br>債権内容<br>での別 そんぎんでんさいネ<br>本情報院表示していま<br>すです。 佐格情報 10,000円 2019/10/3 群馬県前橋市元総行<br>株式会社 群馬県前橋市元総行<br>株式会社 第馬県前橋市元総行 新島太郎                                                                                                    | ンをクリックすると、対象の<br>をポップアップで表示します<br>をご確認ください。                                                                                                | 00000PGB20000<br>\$\$ 14.38E<br>2019/11/                                                                                                    | 最終掉作日時:2<br>SCCCC                                                                                                | 3x4<br>17007119<br>1919/11/0<br>0M21381<br>6730)                                                                                                    | - ジ><br>・ログイン中<br>「日で石」<br>8 150848<br>                                                                                                    | 10マージの先参<br>確認<br>認<br>す<br>相<br>情         | <sup>ジス ≫</sup><br><u>側広気る</u><br>引ンクマ<br>報報を表示                                                                                                    | をクリック 示します。                                                                                                    |                                                                                           |
| 展示 日本 日本 日本 日本 日本 日本 日本 日本 日本 日本 日本 日本 日本                                                                                                    | 5 銀行<br>-<br>-<br>-<br>-<br>-<br>-<br>-<br>-<br>-<br>-                                                                                                    | 詳細ボタン<br>債権情報表<br>債権内容<br>です。<br>体でんでんさいネ<br>体でも、でんさいネ<br>体でも、<br>ないま<br>です。<br>ののの円<br>2 0 19 (10 / 3)<br>体でも、<br>本 情報<br>本 情報<br>本 作者<br>本 情報<br>本 作者<br>本 情報<br>本 情報<br>本 作者<br>本 作者                                                                                                    | >をクリックすると、対象の<br>をポップアップで表示します<br>をご確認ください。                                                                                                | 00000PGB20000<br>x M.JHE<br>2019/11/                                                                                                    | 最終持作日時:2<br>SCCCC<br>0200006                                                                                     | تریک<br>یک<br>یک<br>یک<br>یک<br>یک<br>یک<br>یک<br>یک<br>یک                                                                                                    | - ジ><br>ログイン中<br>国にる<br>8 150848<br>                                                                                                    | 104                                        | <sup>ジス ≫</sup><br><u>単広長る</u>                                                                                                    | をクリック たします。                                                                                                    |                                                                                           |
| ■                                                                                                    | 5 金銀行<br>即項になどつ多倍<br>から選択した内容<br>発生日<br>成務者                                                                                                    | 詳細ボタン<br>債権情報3<br>資明<br>そんぎんでんさいネ<br>都情報を表示していま<br>子です。<br>住権 情報<br>二葉林式会社<br>10,000円<br>2019/10/3<br>群馬県前補売元誌<br>料面売県前<br>代表 群組太郎                                                                                                    | >をクリックすると、対象の<br>をポップアップで表示します<br>をご確認ください。                                                                                                | 00000PGB20000                                                                                                    | 聚於操作日時:2<br>SCOCC<br>0200006<br>12<br>I 2<br>I 2<br>I 2<br>I 2<br>I 2<br>I 2<br>I 2<br>I 2<br>I 2<br>I           | 3x4<br>17007119<br>1019/11/0<br>0M21381<br>E1309                                                                                                    | - ジ><br>・ログイン中<br>- 聞しる<br>8 15 08 48<br>- 「ると、債権                                                                                                    | 104                                        | <sup>ジス &gt;&gt;</sup><br>個(図3)<br>個(図3)<br>個(図3)<br>の<br>の<br>りンク<br>の<br>制<br>を表示                                                                                                    | をクリック                                                                                                    | ]                                                                                         |
| <ul> <li>□</li> <li>□</li> <li>□</li> <li>□</li> <li>○</li> <li>●</li> <li>●</li> <li>●</li> <li>●</li> <li>●</li> <li>●</li> <li>●</li> <li>○</li> <li>○<td></td><td>詳細ボタン<br/>債権情報:<br/>債権内容:<br/>債権内容:<br/>&lt;&lt;&lt;*********************************</td><td>&gt;をクリックすると、対象の<br/>をポップアップで表示します<br/>生ご確認ください。</td><td>Co<br/>Co<br/>Co<br/>Co<br/>Co<br/>Co<br/>Co<br/>Co<br/>Co<br/>Co<br/>Co<br/>Co<br/>Co<br/>C</td><td>最終持作日時:2<br/>SCCCC<br/>0200005<br/>12</td><td>3x4<br/>17007119<br/>1019/11/0<br/>0M21381<br/><b>E130</b><br/><b>E130</b><br/><b>E1</b></td><td>- ジ&gt;<br/>・ログイン中<br/>開しる<br/>8 15 08 48<br/> ると、債権<br/>- ふット</td><td>104</td><td><sup>ジス ≫</sup><br/><u>輸展る</u></td><td>をクリック<br/>示します。</td><td>17001<br/>17001</td></li></ul> |                                                                                                    | 詳細ボタン<br>債権情報:<br>債権内容:<br>債権内容:<br><<<*********************************                                                                                                    | >をクリックすると、対象の<br>をポップアップで表示します<br>生ご確認ください。                                                                                                | Co<br>Co<br>Co<br>Co<br>Co<br>Co<br>Co<br>Co<br>Co<br>Co<br>Co<br>Co<br>Co<br>C                                                                                                    | 最終持作日時:2<br>SCCCC<br>0200005<br>12                                                                               | 3x4<br>17007119<br>1019/11/0<br>0M21381<br><b>E130</b><br><b>E130</b><br><b>E1</b> | - ジ><br>・ログイン中<br>開しる<br>8 15 08 48<br>ると、債権<br>- ふット                                                                                                    | 104                                        | <sup>ジス ≫</sup><br><u>輸展る</u>                                                                                                    | をクリック<br>示します。                                                                                                    | 17001<br>17001                                                                            |
| ■<br>日<br>日<br>日<br>日<br>日<br>日<br>日<br>日<br>日<br>日<br>日<br>日<br>日                                                                                                    |                                                                                                    | 詳細ボタン<br>債権情報:<br>債権内容:<br>(債権内容:<br>(債権内容:<br>(債権 情報:<br>第でち。) (人ざんでんさいネー<br>律情報を表示していま<br>すです。) (人ざんでんさいネー<br>(債権 情報:<br>第でち。) (人ざんでんさいネー<br>(債権、情報:<br>第でち。) (人ざんでんさいネー<br>(債権、情報:<br>第一(人)) (人) (人) <p< td=""><td>&gt;をクリックすると、対象の<br/>をポップアップで表示します<br/>生ご確認ください。</td><td>Co<br/>Co<br/>Co<br/>Co<br/>Co<br/>Co<br/>Co<br/>Co<br/>Co<br/>Co<br/>Co<br/>Co<br/>Co<br/>C</td><td>最終持作日時:2<br/>SCCCO<br/>0200005<br/>12</td><td>3x4<br/>17007119<br/>1019/11/0<br/>0M21381<br/>6(1)9/1<br/>6(1)9/1<br/>6(1)9/1<br/>6(1)9/1<br/>6(1)9/1<br/>6(1)9/1<br/>6(1)9/1<br/>6(1)9/1<br/>6(1)9/1<br/>6(1)9/1<br/>6(1)9/1<br/>6(1)9/1<br/>6(1)9/1<br/>7(1)9/1<br/>7(1)9/1</td><td>- ジ&gt;<br/>・ログイン中<br/>開しる<br/>8 15 08 48<br/> ると、債権<br/>- ふット</td><td>104</td><td><sup>ジス ≫</sup><br/><u>輸展る</u></td><td>をクリック<br/>示します。</td><td>17001<br/>HYEI4 : 2019/1</td></p<> | >をクリックすると、対象の<br>をポップアップで表示します<br>生ご確認ください。                                                                                                | Co<br>Co<br>Co<br>Co<br>Co<br>Co<br>Co<br>Co<br>Co<br>Co<br>Co<br>Co<br>Co<br>C                                                                                                    | 最終持作日時:2<br>SCCCO<br>0200005<br>12                                                                               | 3x4<br>17007119<br>1019/11/0<br>0M21381<br>6(1)9/1<br>6(1)9/1<br>6(1)9/1<br>6(1)9/1<br>6(1)9/1<br>6(1)9/1<br>6(1)9/1<br>6(1)9/1<br>6(1)9/1<br>6(1)9/1<br>6(1)9/1<br>6(1)9/1<br>6(1)9/1<br>7(1)9/1<br>7(1)9/1                                                                                                    | - ジ><br>・ログイン中<br>開しる<br>8 15 08 48<br>ると、債権<br>- ふット                                                                                                    | 104                                        | <sup>ジス ≫</sup><br><u>輸展る</u>                                                                                                    | をクリック<br>示します。                                                                                                    | 17001<br>HYEI4 : 2019/1                                                                   |
| ■<br>日<br>日<br>日<br>日<br>日<br>日<br>日<br>日<br>日<br>日<br>日<br>日<br>日                                                                                                    |                                                                                                    | 詳細ボタン<br>債権情報<br>債権内容<br>(債権内容<br>(債権 情報<br>素示していま<br>すです。<br>(債権情報<br>まです。)<br>(債権情報<br>者情報を表示していま<br>すです。)<br>(債権情報<br>者情報を表示していま<br>すです。)<br>(10,000円<br>2019/10/3<br>群馬県前橋市元総計<br>株式会社<br>10,000円<br>2019/10/3<br>群馬県前橋市元総計<br>株式会社<br>100本店室<br>(100本店室)                                                                                                    | ッをクリックすると、対象の<br>をポップアップで表示します<br>生ご確認ください。<br>ット<br>す。<br>では曲号9<br>脱<br>1<br>1<br>111134番地                                                | Conservation (1997)                                                                                                    | RAF:持行日時:2<br>50000<br>2000005<br>12<br>12<br>注意には現在版<br>(銀行 <への<br>YHBII以下の通りです)                                | 3x4<br>17007119<br>1019/11/0<br>0M21381<br>41991<br>41991<br>41993<br>41993<br>41993<br>41993<br>41993<br>41993<br>41993<br>41993<br>41993<br>41993<br>41993<br>41993<br>41993<br>41994<br>41994<br>41194<br>41994<br>41994<br>41994<br>41994<br>41994<br>41994<br>41994<br>41994                                                                                                    | - ジ><br>・ログイン中<br>開てる<br>8 15 08 48<br>                                                                                                    | 104                                        | <sup>ジス &gt;&gt;</sup><br>40(尻衣)<br>40(尻衣)<br>40(兄衣)<br>40(兄衣)<br>40(兄ん)<br>40(兄ん)<br>40(<br>40(<br>40(<br>40(<br>40(<br>40(<br>40(<br>40(<br>40(<br>40( | を<br>クリック<br>を<br>た<br>し<br>ます。<br>単<br>・<br>・<br>・<br>・<br>・<br>・<br>・<br>・<br>・<br>・<br>・<br>・<br>・                     | <br> <br> <br> <br> <br> <br> <br> <br> <br> <br> <br> <br> <br> <br> <br> <br> <br> <br> |
|                                                                                                    |                                                                                                    | 詳細ボタン<br>債権情報<br>債権内容<br>(債権内容<br>です。<br>(債権 情報<br>者情報<br>を表示していま<br>育です。<br>(債権 情報<br>者情報<br>を表示していま<br>育です。<br>(債権 情報<br>者情報<br>を表示していま<br>了です。<br>(債権 内容<br>(債権内容<br>(債権<br>)<br>(債権<br>)<br>(債権<br>)<br>(債権<br>)<br>(債権<br>)<br>(債権<br>)<br>(債権<br>)<br>(債権<br>)<br>(債権<br>)<br>(<br>)<br>(債権<br>)<br>(債権<br>)<br>(<br>)<br>(<br>)<br>(<br>)<br>(<br>)<br>(<br>)<br>(<br>)<br>(<br>)<br>(<br>)<br>(<br>)                                                                                                    | >をクリックすると、対象の<br>をポップアップで表示します<br>をご確認ください。                                                                                                | Common Common Comm<br>Common Common Common Common Common Common Common Common Common Common Common Common Common Common Common Common Common Common Common Common Common Common Common Common Common Common Common Common Common Common Common Common Common Com | R&F 持作日 時:2<br>SOCOO<br>02000005<br>12<br>12<br>注注細胞を知<br>読録行 <a c<br="">14日21以下の通りです</a>                        | 3x4<br>17007119<br>1919/11/0<br>0M21381<br><b>ETADJ</b><br><b>ETADJ</b><br><b>ETADJ</b><br><b>ETADJ</b>                                                                                                    | - ジシ<br>ログイン中<br>開てる<br>8 150848<br>手細情報を<br>4<br>本<br>・<br>本<br>・<br>日<br>で<br>の<br>、<br>の<br>は<br>の<br>、<br>の<br>は<br>の<br>、<br>の<br>し<br>本<br>・<br>の<br>、<br>の<br>し<br>の<br>の<br>、<br>の<br>し<br>の<br>の<br>の<br>の<br>の<br>の<br>の<br>の<br>の<br>の<br>の<br>の<br>の | 104-5<br>- シの先録<br>確認す<br>語<br>辞<br>細<br>情 | <sup>ジス &gt;&gt;</sup><br>創 <u>に戻る</u>                                                                                                    | を<br>た<br>し<br>ま<br>す<br>。<br>を<br>た<br>し<br>ま<br>す<br>。<br>、<br>、<br>、<br>、<br>、<br>、<br>、<br>、<br>、<br>、<br>、<br>、<br>、 | <br> 1700:<br> 17日時 : 2019/1<br> SCK4<br> <br> 17                                         |
|                                                                                                    | 武銀行     「     「     「     「     「     「     「     「     「     「     」     「     」     「     」     「     」     「     」     「     」     「     」     「     」     「     」     「     」     」     」     」     」     」     」     」     」     」     」     」     」     」     」     」     』     』     』     』     』     』     』     』     』     』     』     』     』     』     』      』      』      』      』      』      』      』      』      』      』      』      』      』      』      』      』      』      』      』      』      』      』      』      』      』      』      』      』      』      』      』      』      』      』      』      』      』      』      』      』      』      』      』      』      』      』      』      』      』      』      』      』      』      』      』      』      』      』      』      』      』      』      』      』      』      』      』      』      』      』      』      』      』      』      』      』      』      』      』      』      』      』      』      』      』      』      』      』      』      』      』      』      』      』      』      』      』      』      』      』      』      』      』      』      』      』      』      』      』      』      』      』      』      』      』      』      』      』      』      』      』      』      』      』      』      』      』      』      』      』      』      』      』      』      』      』      』      』      』      』      』      』      』      』      』      』      』      』      』      』      』      』      』      』      』      』      』      』      』      』      』      』      』      』      』      』      』      』      』      』      』      』      』      』      』      』      』      』      』      』      』      』      』      』      』      』      』      』      』      』      』      』      』      』      』      』      』      』      』      』      』      』      』      』      』      』      』      』      』      』      』      』      』      』      』      』      』      』      』      』      』      』      』      』      』      』      』      』      』      』      』      』      』      』      』      』      』      』      』      』 | 詳細ボタン<br>債権情報:<br>債権内容:<br>債権内容:<br>(債権内容:<br>(債権 情報:<br>第でち。) (人ざんでんさいネー<br>(債権 情報:<br>第でち。) (債権情報:<br>第でち。) (債権情報:<br>第でち。) (債権情報:<br>第回期前前示認許, 部副本即) 100本店室 (100本店室) (100本店室)                                                                                                    | vをクリックすると、対象の<br>をポップアップで表示します<br>生ご確認ください。<br>ット<br>す。                                                                                    | Common Common Co          | 最終持作日時:2<br>SCCCC<br>0200006<br>12<br>12<br>単語目点現意を展<br>前銀行 《A.C<br>14日は以下の通りです<br>000 201                       | 3x4<br>17007119<br>1019/11/0<br>OM21381<br><b>E1309</b><br><b>E1309</b><br><b>E13</b>                                                                                                    | - ラ><br>・ログイン中<br>開てる<br>* 細情報を<br>* 細情報を<br>* 細情報を<br>* 細情報を<br>* ると、債権<br>いネット                                                                                                    | 10マー<br>- シの先参<br>確 謎 細 情                  | ジネ >><br>個広民社<br>報記を表示<br>単純民社<br>報記を表示                                                                                                    | を<br>クリック<br>た<br>し<br>ま<br>す<br>。<br>、<br>、<br>、<br>、<br>、<br>、<br>、<br>、<br>、<br>、<br>、<br>、<br>、                       | 17007<br>甘2日時:2019/1<br>SCKI<br>増えっトワーク<br>IF7                                            |
| ■<br>入金予定<br>日<br>日<br>日<br>日<br>日<br>日<br>日<br>日<br>日<br>日<br>日<br>日<br>日                                                                                                    |                                                                                                    | 詳細ボタン<br>債権情報<br>債権内容<br>信権内容<br>そんざんでんさいネ<br>律情報を表示していま<br>すです。<br>住権情報<br>10,000円<br>2019/10/3<br>群馬県前橋市元総<br>代素 詳細太即<br>100本店 2<br>100本店 2<br>100本店 2                                                                                                    | vをクリックすると、対象の<br>をポップアップで表示します<br>生ご確認ください。<br>ット<br>す。<br>こ<br>には参考<br>脱<br>1<br>1<br>1<br>1<br>1<br>1<br>1<br>1<br>1<br>1<br>1<br>1<br>1 | Common Common Co          | RAF:持行日時:2<br>50000<br>2000005<br>12<br>12<br>12<br>12<br>12<br>12<br>12<br>12<br>12<br>12<br>12<br>12<br>12     | 3x7                                                                                                    | - ジ><br>・ログイン中<br>■1503<br>8150848<br>                                                                                                    | 104                                        | <sup>ジス &gt;&gt;</sup><br>創 <u>に戻る</u>                                                                                                    | を<br>クリック<br>を<br>たします。<br>載約計<br>注: 全課電子得<br>調整                                                                          | I7007<br>計日時:2015/1<br>SCKI<br>慣行                                                         |
|                                                                                                    | 通<br>(になどうな 係<br>かう選択した内容<br>(にんぎん<br>全 領<br>発生日<br>(作務者)<br>歴                                                                                                    | 詳細ボタン<br>債権情報<br>債権内容<br>(債権内容<br>での)<br>くんざんでんさいネ<br>補情報と表示していま<br>すです。<br>住権情報<br>(本 情報<br>10,000円<br>2019/10/3<br>群馬県前領市元総<br>株式会社<br>10,000円<br>2019/10/3<br>群馬県和領市の元総<br>(本 新細太郎)<br>100 本居室<br>(100 本居室)<br>(100 本居室)                                                                                                    | >をクリックすると、対象の<br>をポップアップで表示します<br>生ご確認ください。                                                                                                | Compage 20000     State     State     S          | 職務注論作日 時:2 SOCCE  0200006  12  12  単毎回情報を受  13  12  14  単年の目前:2  13  12  13  13  14  14  14  14  14  14  14  14  | 2007 119<br>17007 119<br>1019/11/0<br>OM21381<br>ERE9<br>ERE9<br>ERE9<br>ERE9<br>ERE9<br>ERE9<br>ERE9<br>ERE                                                                                                    | - クシ<br>EDグイン中<br>EDじる<br>8 15 08 48<br># 細情報を<br>なると、債権<br>                                                                                                    | 104<br>-20先8<br>諸細情                        | <sup>少</sup> 本 >><br><u>創(戻る</u> )                                                                                                    | を<br>クリック<br>た<br>し<br>ま<br>す<br>。<br>単<br>単<br>単<br>単<br>単<br>単<br>単<br>単<br>単<br>単<br>単<br>単<br>単                       | 17007<br>hy日時:2019/1<br>SCKI<br>幅はットワーク                                                   |
|                                                                                                    | まました<br>のう選択したが3年<br>(へんぎん<br>全領<br>発生日<br>(在わ考<br>(在わ考<br>(在わ考)<br>(本の考)<br>(本の)<br>(本の)<br>(本の)<br>(本)<br>(本)<br>(本)<br>(本)<br>(本)<br>(本)<br>(本)<br>(本                                                                                                    | 詳細ボタン<br>債権情報<br>債権内容<br>(債権内容<br>(債権 内容<br>(債権 情報)<br>(債権 情報)<br>(二業株式会社<br>10,000円<br>2019/10/3<br>群馬県前循市元総<br>株式会社<br>詳細太郎)<br>100本店室<br>(100本店室)                                                                                                    | vをクリックすると、対象の<br>をポップアップで表示します<br>生ご確認ください。<br>ット<br>す。<br>ピロロー の<br>取<br>1<br>1<br>1<br>1<br>1<br>1<br>1<br>1<br>1<br>1<br>1<br>1<br>1    | 200000PGB20000                                                                                                    | RAF:計合/1日 時:2<br>SOCOO<br>02000005<br>12<br>12<br>12<br>12<br>12<br>12<br>12<br>12<br>12<br>12<br>12<br>12<br>12 | 3x4<br>17007119<br>1019/11/0<br>OM21381<br><b>E130</b><br><b>E130</b><br><b>E1</b> | - ジ><br>・ログイン中<br>開しる<br>8 15 08 48<br>- 3 2 と、債権<br>- 3 2 と、債権<br>- 3 2 と、債権<br>- 3 2 と、債権<br>- 3 2 と、債権<br>- 4 2 9 2 9 2 9 2 9 2 9 2 9 2 9 2 9 2 9 2                                                                                                    | 104<br>-シの先記<br>確認す<br>計<br>細<br>情         | ジネ ≫<br>創 <u>に戻る</u>                                                                                                    | を<br>クリック<br>た<br>します。<br>単語<br>単語<br>単語<br>単語<br>単語                                                                      | 17007<br>計1日時:2019/11<br>SCKI<br>増えっトワーク<br>UT                                            |